# Microsoft SQL Server Analysis Services 2005/2008

Smartbi 产品多维分析模块以 XMLA/MDX 规范为核心基础,以支持更多的 多维数据库产品。Smartbi 专门针对Microsoft SQL Server Analysis Services 2005/2008 开发了一个中间件来实现 Smartbi 应用服务器和 SQL Server Analysis Services (简称SSAS) 服务器的连接。对于使用 Microsoft SQL Server Analysis Services 的用户,必须进行相应的配 置以实现连接。

#### 文档目录:

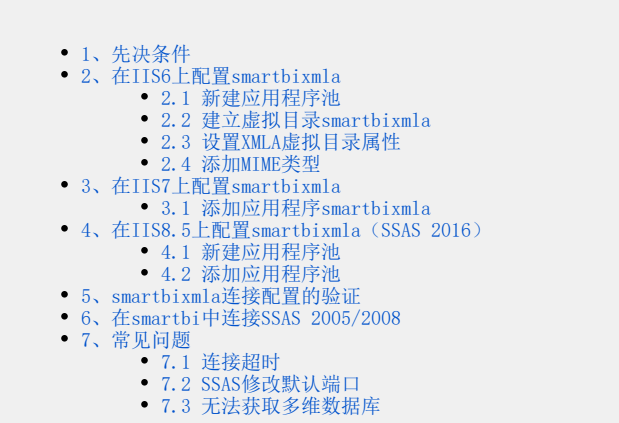

## 1、先决条件

配置连接Microsoft SQL Server Analysis Services 2005/2008前,请先确认安装了以下组件:

- 安装Microsoft SQL Server Analysis Services 2005/2008多维数据库;
- 安装Internet Information Server (IIS), IIS必须允许ISAPI访问,推荐安装6及以上版本;
- IIS 与 Microsoft Analysis Services 必须安装在同一台机器上;
- 安装.net framework 2.0或以上版本和ASP.NET2.0或以上版本。在安装Microsoft SQL Server Analysis Services 2005/2008时,会提示并进 行安装.net framework 2.0和ASP.NET2.0。一般情况下无需另外安装。

## 2、在IIS6上配置smartbixmla

完成以上安装后,接着在 IIS 上配置smartbixmla虚拟目录,允许通过 IIS 访问 SSAS。

#### 2.1 新建应用程序池

在 IIS 上建立一个名为 smartbi 的应用程序池:

- 1.
- 在操作系统的"开始"菜单中选择: 控制面板 > 管理工具 > 计算机管理,弹出"计算机管理"窗口。 在"计算机管理"窗口右侧的控制台树中展开"服务和应用程序"节点,选择"Internet 信息服务",并在"应用程序池"节点的右键菜单中选择: 新 建 > 应用程序池,弹出"添加新应用程序池"窗口,输入ID为"smartbi",点击 **确定**。\_\_\_\_\_ 2.

| 泰加新应用程序池                                                                |                     | × |
|-------------------------------------------------------------------------|---------------------|---|
| 应用程序池 ID(I): [shartbi                                                   | l                   |   |
| <ul> <li>应用程序池设置</li> <li>○ 对新的应用程序池使用</li> <li>○ 将现有应用程序池作为</li> </ul> | 默认设置 (D)<br> 模板 (&) |   |
| 应用程序池名称(E):                                                             | DefaultAppPool      | ¥ |
| 确定                                                                      | 取消 帮助 🛙             |   |

保存成功后,右键"smartbi"池,选择 属性,切换到 标识 页,修改预定义账户为本地系统,点击 确定。 3.

| · DOEXARA (F | ) 本地系统          | I              |
|--------------|-----------------|----------------|
| ○ 配置 (C)     |                 |                |
| 用户名(U):      | IWAM_SMARTSVR01 | 浏览(B)          |
| 密码 (11):     | *****           | _              |
|              |                 |                |
|              |                 | 用 ( <u>a</u> ) |

### 2.2 建立虚拟目录smartbixmla

4.

在 IIS 上建立一个名为 smartbixmla 的虚拟目录:

- 下载smartbixmla.rar并解压到任意文件夹(该文件夹不要包含空格),如c:\smartbixmla。
   在操作系统的"开始"菜单中选择: 控制面板 > 管理工具 > 计算机管理,弹出"计算机管理"窗口。
   在"计算机管理"窗口右侧的控制台树中展开"服务和应用程序"节点,选择"Internet 信息服务",并在"默认 Web 站点"节点的右键菜单中选择:新建>虚拟目录,弹出"虚拟目录创建向导"窗口。
   单击 下一步,输入目录别名:smartbixmla。
   输入Web站点的内容目录,如C:\smartbixmla。
   设置访问权限。勾选"读取"、"运行脚本(例如ASP)"和"执行'例如ISAPI应用程序或CGI'"选项。
   单击 下一步 > 完成。

### 2.3 设置XMLA虚拟目录属性

1. 建立虚拟目录XMLA后,右键右击XMLA目录,选择"属性",修改应用程序池为"smartbi",显示如下。

| C<br>C                                      | 另一合计算机上的共享(S)<br>重定向到 UKL(U) |           |
|---------------------------------------------|------------------------------|-----------|
| \$地路径(C):                                   | c:\smartbixmla               | 刘宪(1)     |
| 脚本资源访问(E)     マ 读取(E)     写入(E)     目录浏览(E) | ○ 记录访问(Y) ○ 索引资源(E)          |           |
| 立用程序设置<br>立用程序名 (M):                        | em arthivm la                | #B2 (8)   |
| 开始位置:                                       | (默认网站)\bofmala               | ALL DE LE |
| 执行权限 (g):                                   | 脚本和可执行文件                     | 配置 (6)    |
| 应用程序池 (U):                                  | smartbi 💌                    | 仰低口)      |

2. 配置ASP. NET版本,点击上图中的"ASP. NET"按钮,显示如下,并将图中所示ASP. NET版本改为2. 0或以上版本。

| ASP.n.       | et                    |
|--------------|-----------------------|
| ASP.NET Ø7#: | \$ 0.50727            |
| 虚拟路径:        | /bofxmla              |
| 文件位置:        | C:\bofxmla\web.config |
| 文件创建日期:      | 日期不可用。                |
| 上次修改文件的时间:   | 日期不可用。                |
|              | 續續配置(E)               |
|              |                       |

| 在接來效率使理與(r)                                                                                                    |                                                                           |                                                                                                    |            |             |        |
|----------------------------------------------------------------------------------------------------|---------------------------------------------------------------------------|----------------------------------------------------------------------------------------------------|------------|-------------|--------|
| 名称                                                                                                    | 连接参数                                                                      |                                                                                                    |            |             |        |
|                                                                                                    |                                                                           |                                                                                                    |            |             | _      |
|                                                                                                    |                                                                           |                                                                                                    |            |             |        |
|                                                                                                    |                                                                           |                                                                                                    |            |             |        |
|                                                                                                    |                                                                           |                                                                                                    |            |             |        |
|                                                                                                    |                                                                           |                                                                                                    |            |             |        |
|                                                                                                    | (A) aut 歌                                                                 | · 编辑(E)                                                                                              | 相關(R. (R.) | 重置()        | 0      |
| 应用程序设置(M)                                                                                                    |                                                                           |                                                                                                    |            |             |        |
|                                                                                                    | <u>۾</u>                                                                  |                                                                                                    |            |             | _      |
|                                                                                                    |                                                                           |                                                                                                    |            |             |        |
|                                                                                                    |                                                                           |                                                                                                    |            |             |        |
|                                                                                                    |                                                                           |                                                                                                    |            |             |        |
|                                                                                                    |                                                                           |                                                                                                    |            |             |        |
|                                                                                                    |                                                                           |                                                                                                    |            |             |        |
|                                                                                                    | 添加 @)                                                                     | . 编辑 (I)                                                                                             | 和除(V)      | <b>軍要()</b> | 0      |
|                                                                                                    |                                                                           |                                                                                                    |            |             |        |
|                                                                                                    |                                                                           |                                                                                                    |            |             |        |
| 轻:DATASVRO2/数认同站<br>后" <b>应用程序</b> "按钮,<br>ASP. TAT 配置设置                                                                                                    | /bofxala<br>显示如下图。                                                        | 魂定                                                                                                   | 取消         |             |        |
| H径:DATASVROC/默认网站<br>H" <b>应用程序</b> "按钮,<br>MST. MST. 配置设置<br>编集   自定文编集   授权<br>小共编译。可知远行和时                                                                                                    | /befinits<br>显示如下图。<br>( )身份验证 [应用程序]                                     |                                                                                                    | 取消         | 应用          |        |
| <ul> <li>BE: DATASVB02/默认网站</li> <li>BT (应用程序"按钮,<br/>ST (图) (如果) () () () () () () () () () () () () ()</li></ul>                                                                                                    | /bofmals<br>显示如下图。<br>R   身份验证 [应用程序<br>读量                                |                                                                                                    | 取消         | 应用          | 帮助     |
| <ul> <li>PATASVR02/默认网站</li> <li>F<sup>*</sup>应用程序<sup>**</sup>按钮,</li> <li>ASP. #ET 配置设置</li> <li>N.   自定文编误   授約</li> <li>公共编译、页和运行时试页语言默认值(2):</li> <li>页主题歌认值(2):</li> </ul>                                                                                                    | /befmals<br>显示如下图。<br>《   身份验证 应用程序<br>读量                                 |                                                                                                    | 取消         | 应用          |        |
| PÉ: DATASVB02/款认网站<br>F <sup>*</sup> 应用程序 <sup>*</sup> 按钮,<br>AST_NT_ST_ST_ST<br>和T_ST_ST_ST<br>和运行时<br>页语言款认值(2):<br>页主题款认值(2):<br>页主题款认值(2):                                                                                                    | /befmals<br>显示如下图。<br>R   身份验证 [应用程序<br>读量                                | · · · · · · · · · · · · · · · · · · ·                                                                | 取消         |             | <br>和助 |
| 6径:DATASVEC2/款认网站<br>后"应用程序"按钮,<br>SSP. DOT 尾登發音<br>電缆 自定文结误 授助<br>一公共编译、页和运行时时<br>页语言款认值(2):<br>页主题款认值(2):<br>页主做款认值(2):<br>页主体款认值(2):                                                                                                    | /befmals<br>显示如下图。                                                        | · 确定<br>状态管理 位置<br>/vb<br>//////////////////////////////////                                         | 取消         |             | 110    |
| PE: DATASVB02/款认网站<br>F <sup>*</sup> 应用程序 <sup>*</sup> 按钮,<br>AST BT 局资表管<br>编集 自定文绪读 授权<br>一公共编译,页和运行时代<br>页语言款认值(A):<br>页主题款认值(D):<br>页主体款认值(D):<br>「信用项试(D)                                                                                                    | /befmals<br>显示如下图。<br>R   身份验证 [应用程序<br>读量                                | 職定<br>状态管理 位置 <br>や<br>は求执行組町(を)(L):                                                                 | <b>取消</b>  | 应用          | 110    |
| <ul> <li>PATASVECZ/款认网站</li> <li>F"应用程序"按钮,</li> <li>SEL NOT 國資發資</li> <li>SEL NOT 國資發資</li> <li>公共编译、页和运行时代</li> <li>页语言款认值(2):</li> <li>页主题款认值(2):</li> <li>页主即款认值(2):</li> <li>「「启用项试(2)</li> <li>一全球化设置</li> </ul>                                                                                                    | /befmals<br>显示如下图。<br>2   身份验证「应用程序」<br>验量                                | · 職定                                                                                                 | <b>取消</b>  | 应用          | 110    |
| PE: DATASVBOC/默认网站<br>F"应用程序"按钮,<br>AST. DATASVBOC/默认网站<br>F、应用程序"按钮,<br>原本题款认值(A):<br>页主题款认值(A):<br>页主题款认值(D):<br>页主体款认值(D):<br>「 启用调试(D)<br>-全球化设置<br>请求编码(A):                                                                                                    | /befmals<br>显示如下图。<br>《 身份验证 应用程序<br>读量                                   | · 職定<br>秋志管理 位置<br>「<br>vb<br>「<br>·<br>·<br>·<br>·<br>·<br>·<br>·<br>·<br>·<br>·<br>·<br>·<br>·     | <b>取消</b>  | 应用          | 110    |
| Pé: DATASVEC/款认网站<br>F"应用程序"按钮,<br>SST # FT 局資養資<br>報題 自定交結误 授約<br>一公共编译,页和运行时代<br>页语言款认值(2):<br>页主部款认值(2):<br>页主体款认值(2):<br>「 启用调试(2)<br>全球化设置<br>请求编码(2):<br>明应编码(2):                                                                                                    | /befmals<br>显示如下图。                                                        | · 職定<br>(状志答理)位置<br>「vb<br>「<br>· 市求执行組町(砂)(①):                                                      | <b>取消</b>  |             | 110    |
| 6径:DATASVEC2/款认网站<br>后"应用程序"按钮,<br>SSP. NOT 居登發音<br>或但自定文結误 授权<br>一公共编译、页和运行时时<br>页语言款认值(2):<br>页主题款认值(2):<br>页主体款认值(2):<br>「自用调试(2)<br>全球化设置<br>请求编码(2):<br>文件编码(2):                                                                                                    | /befeals<br>显示如下图。                                                        | · 職定<br>秋志管理 位置<br>「<br>「<br>「<br>小<br>·<br>·<br>·<br>·<br>·<br>·<br>·<br>·<br>·<br>·<br>·<br>·<br>· | <b>取消</b>  |             | 110    |
| PE: DATASVEC/款认网站<br>F"应用程序"按钮,<br>ST DIT 局資表質<br>報規   自定文绪读   授权<br>一公共编译,页和运行时代<br>页语言款认值(2):<br>页主做款认值(2):<br>页主体款认值(2):<br>「 启用模试(2)<br>一全球化设置<br>请求编码(3):<br>"<br>"<br>文件编码(2):<br>"<br>区域性(2):                                                                                                    | /befmals<br>显示如下图。                                                        | 藏定     载定     状态管理 位置       求执行組时 (例) (①):                                                           | 取消         |             | 110    |
| <ul> <li>PATASVECZ/款认网站</li> <li>PATASVECZ/款认网站</li> <li>PATASVECZ/款认网站</li> <li>PATASVECZ/款认网站</li> <li>PATASVECZ/款认网站</li> <li>PATASVECZ/款认问</li> <li>PATASVECZ/款认问</li> <li>PATASVECZ/款认问</li> <li>PATASVECZ/款认问</li> <li>PATASVECZ/款认问</li> <li>PATASVECZ/款认问</li> <li>PATASVECZ/款认问</li> <li>PATASVECZ/款认问</li> <li>PATASVECZ/款认问</li> <li>PATASVECZ/款认问</li> <li>PATASVECZ/款认问</li> <li>PATASVECZ/款认问</li> <li>PATASVECZ/款认值(2):</li> <li>PATASVECZ/款认值(2):</li> <li>PATASVECZ/款认值(2):</li> <li>PATASVECZ/款认值(2):</li> <li>PATASVECZ/款认值(2):</li> <li>PATASVECZ/款认值(2):</li> <li>PATASVECZ/款认值(2):</li> <li>PATASVECZ/款认值(2):</li> <li>PATASVECZ/款认值(2):</li> <li>PATASVECZ/款认值(2):</li> <li>PATASVECZ/款认值(2):</li> <li>PATASVECZ/款认值(2):</li> <li>PATASVECZ/款认值(2):</li> <li>PATASVECZ/款认值(2):</li> <li>PATASVECZ/X</li> <li>PATASVECZ/X</li> <li>PATASVEC/X</li> <li>PATASVEC/X<td>/befeals<br/>显示如下图。</td><td>● 現定<br/>秋志答理 位置<br/>「<br/>***<br/>*****************************</td><td>取消</td><td></td><td>110</td></li></ul> | /befeals<br>显示如下图。                                                        | ● 現定<br>秋志答理 位置<br>「<br>***<br>*****************************                                         | 取消         |             | 110    |
| <ul> <li>PATASVEC/款认网站</li> <li>* (应用程序"按钮,<br/>\$27.001 和资金资</li> <li>* (应用程序"按钮,<br/>公共编译,页和运行时候<br/>页语言款认值(2):<br/>页主部款认值(2):</li> <li>页主体款认值(2):</li> <li>页主体款认值(2):</li> <li>一 倉用機試(2)</li> <li>全球化设置<br/>请求编码(3):</li> <li>* (中编码(2):</li> <li>文件编码(2):</li> <li>文件编码(2):</li> <li>工 区域性(2):</li> <li>4 级供收置</li> </ul>                                                                                                    | /befeals<br>显示如下图。<br>《 身份验证 应用程序<br>读量<br>utf-8<br>eb2312<br>sf-2A<br>sf | · 職定<br>秋志管理 位置<br>「<br>*<br>·<br>·<br>·<br>·<br>·<br>·<br>·<br>·<br>·<br>·<br>·<br>·<br>·           | 取消         |             | 110    |
| <ul> <li>PATASVECZ/款认网站</li> <li>PATASVECZ/款认网站</li> <li>PATASVECZ/款认网站</li> <li>PATASVECZ/款认网站</li> <li>PATASVECZ/款认网站</li> <li>PATASVECZ/款认网站</li> <li>PATASVECZ/款认网站</li> <li>PATASVECZ/款认网站</li> <li>PATASVECZ/款认网站</li> <li>PATASVECZ/款认网站</li> <li>PATASVECZ/款认网站</li> <li>PATASVECZ/款认问</li> <li>PATASVECZ/款认问</li> <li>PATASVECZ/X</li> <li>PATASVECZ/X</li> <li>PAT</li></ul>                                                                                                    | /befeals<br>显示如下图。                                                        | · 職定                                                                                                 |            |             |        |
| <ul> <li>PATASVECZ/款认网站</li> <li>PATASVECZ/款认网站</li> <li>PATASVECZ/款认网站</li> <li>PATASVECZ/款认网站</li> <li>PATASVECZ/款认网站</li> <li>PATASVECZ/款认网站</li> <li>PATASVECZ/款认网站</li> <li>PATASVECZ/款认问</li> <li>PATASVECZ/款认问</li> <li>PATASVECZ/X</li> <li>PATASVECZ/X</li></ul>                                                                                                    | /befeals<br>显示如下图。                                                        | ○ 職定<br>(状态管理)位置<br>「<br>「<br>「<br>「<br>「<br>「<br>「<br>「<br>「<br>「<br>「<br>「<br>「                    |            |             | 110    |

| 5. | 选择" <b>本地模拟</b> ",设置用户为当前系统的超级用户,并输入正确密码,点击 <b>"确定"</b> 。 |
|----|-----------------------------------------------------------|
|    | 2 ASP. WIT 配置设置 ? D                                       |
|    | 常規   自定文結誤   授权   身份验证 应用程序   状态管理   位置  <br>公共编译、页和运行时设置 |
|    | 页语言默认值 (点):                                               |
|    | 页主题铁认值 (I):                                               |
|    | 页主体默认值 (2):                                               |
|    | 「 启用頃ば (1) 请求执行超时 (8) (1):     [110                       |
|    | 全球化设置                                                     |
|    | 请求编码(L): utf-8                                            |
|    | 响应编码(g): utf-8                                            |
|    | 文件编码(2): eA2312                                           |
|    | 区域性 (c): 🔹 🔹                                              |
|    | 1/1 区域性(1): 4f 💌                                          |
|    | - 标识设置                                                    |
|    | ▽ 本地模版 (1)                                                |
|    | 用戶名 (5): ####################################             |
|    |                                                           |
|    | Partz: DALASYRAC/BOLOFSALS 職定 取消 应用 帮助                    |

# 2.4 添加MIME类型

| 文件で、操作(4) 査者(7) 留口(2) 帮助(3)            ● (1)         (2)         SIALTSYR01(本地計算机)         (4)           ● (2)         (3)         SIALTSYR01(本地計算机)         (4)           ● (2)         (3)         SIALTSYR01(本地計算机)         (4)           ● (3)         (3)         (4)         (4)         (4)           ● (3)         (3)         (4)         (4)         (4)           ● (3)         (4)         (4)         (4)         (4)           ● (3)         (4)         (4)         (4)         (4)           ● (4)         (4)         (4)         (4)         (4)           ● (4)         (4)         (4)         (4)         (4)           ● (4)         (4)         (4)         (4)         (4)           ● (4)         (4)         (4)         (4)         (4)           ● (4)         (4)         (4)         (4)         (4)           ● (4)         (4)         (4)         (4)         (4)           ● (4)         (4)         (4)         (4)         (4)           ● (4)         (4)         (4)         (4)         (4)           ● (4)         (4)         (4) <t< th=""><th>E ARCELEC INASTRON (110) E</th><th>·俚酱</th><th> &gt;</th></t<> | E ARCELEC INASTRON (110) E                                                                                                    | ·俚酱                                                                                                    | > |
|----------------------------------------------------------------------------------------------------|----------------------------------------------------------------------------------------------------|----------------------------------------------------------------------------------------------------|---|
| ◆ →      ◆ →      ◆ ●      ● ● ● ● ● ● ● ● ● ● ● ● ●                                                                                                    | 🕤 文件 🕑 操作 🕼 查看 🕐                                                                                                    | ) 窗口(2) 帮助(3)                                                                                                    | × |
| Internet 信息服务         Internet 信息服务         Internet 信息         Internet 信息         Internet 信息         Internet 信息         Internet 信息         Interne                                                                                                    | ◆ → € 🖬 🗗 🕑 🗟                                                                                                    | SWARTSVR01(本地计算机) 服性 ? 🗙                                                                                                    |   |
|                                                                                                    | Internet 信息服务<br>■ Internet 信息服务<br>■ 第月程序地<br>■ 第月程序地<br>■ 第日本和14ppFool<br>■ Fink<br>■ Pefsult<br>■ Pefsult<br>■ Pefsult<br>■ Pefsult<br>■ Pefsult<br>■ Pefsult<br>■ Pefsult<br>■ Pefsult<br>■ Pefsult<br>■ Pefsult<br>■ Pefsult | Internet 信息服务         近洋百雅娴相配賞被集座(型)         允许在 IIS 运行时编辑 IIS 配置数据库配置文件。         WIF-8 日志         允许 IIS 以 WIF-8 编码而不是本地代码页来写日志项目。         一用 WIF-8 编码 Neb 日志(型)         WIME 类型         IIS 只想扩展名在 MIME 类型列表         WIME 类型         IIS 只想扩展名在 MIME 类型(型)         型素文件扩展名,语单击 "MIME 类型"。         強定       取消         強定       取消         应用(点)       帮助 |   |

2. 点击"MIME类型"按钮

|                                                                                                   |                                                                                                    | LITU Net                       | 1/ 12/-             |          |                          |   |
|---------------------------------------------------------------------------------------------------|----------------------------------------------------------------------------------------------------|--------------------------------|---------------------|----------|--------------------------|---|
| . 323                                                                                             | text/h323                                                                                                    |                                |                     | -        | 新建(11)                   | ) |
| . aaf                                                                                             | applicati                                                                                                    | on/octet-                      | stream              |          |                          | - |
| . aca                                                                                             | applicati                                                                                                    | on/octet-                      | stream              |          | 编辑(E)                    |   |
| . accde                                                                                           | applicati                                                                                                    | on/msacce                      | 55                  |          |                          | _ |
| . accdt                                                                                           | applicati                                                                                                    | on/msacce                      | 55                  |          | 册除(B)                    |   |
| . acx                                                                                             | applicati                                                                                                    | on/intern                      | et-proper           | r        |                          |   |
| . afm                                                                                             | applicati                                                                                                    | on/octet-                      | stream              |          |                          |   |
| . ai                                                                                              | applicati                                                                                                    | on/postsc                      | ript                |          |                          |   |
| . a11                                                                                             | audio/x-a                                                                                                    | iff<br>f                       |                     |          |                          |   |
| . aiff                                                                                            | audio/aif                                                                                                    | F F                            |                     |          |                          |   |
| art                                                                                               | image/x-j                                                                                                    | g                              |                     |          |                          |   |
| . asd                                                                                             | applicati                                                                                                    | on/octet-                      | stream              |          |                          |   |
| . asf                                                                                             | video/x-m                                                                                                    | s-asf                          |                     | -        |                          |   |
| -MIME 学<br>扩展名                                                                                    | ē型详细信∬<br>::<br>*:●                                                                                                    | 3                              |                     |          |                          |   |
| -MIME 芽<br>扩展名<br>MIME 彰                                                                          | き型详细信』<br>:<br>:<br>:<br>:<br>:<br>:                                                                                                    | ₫                              |                     |          |                          |   |
| -MIME 学<br>扩展名<br>MIME 書                                                                          | 整型详细信,<br>:<br>类型:                                                                                                    | <br>₹                          | 确定                  |          | 取消                       |   |
| - MIME 学<br>扩展名<br>MIME                                                                           | を型详细信が<br>注<br>、<br>、<br>、<br>、<br>、<br>、<br>、<br>、<br>、<br>、<br>、<br>、<br>、                                                                                                    | <b>〕</b>                       | 确定<br>.ashx″和″appli | cation/  | <b>取消</b><br>xm1″,点击″确定″ |   |
| - MIME 学<br>扩展名<br>MIME <sup>1</sup><br>"新建"按钮,<br>■E 类型                                          | 型详细信点<br>、 类型: (math display="block")                                                                                                    | <b>〕</b><br>IME类型"分别为"         | 确定<br>.ashx"和"appli | cation/  | <b>取消</b><br>xm1",点击"确定" |   |
| - MIME 学<br>扩展名<br>MIME 学                                                                         | 生型详细信   生型:   、   、   、   、   、    、    、    、    、    、    、    、    、    、    、    、    、    、    、    、    、    、    、    、    、    、    、    、    、    、    、    、    、    、    、    、    、    、    、    、    、    、    、    、    、    、    、    、    、    、    、    、    、    、    、    、    、    、    、    、    、    、    、       、    、    、    、    、    、    、    、    、    、    、    、    、    、    、    、    、    、    、    、    、    、    、     、     、     、    、     、     、     、     、     、     、     、     、      、     、      、 | J.<br>IME类型"分别为"               | 确定<br>.ashx″和″appli | cation/. | <b>取消</b><br>xml",点击″确定″ |   |
| - MIME 学<br>扩展名<br>MIME <sup>™</sup><br><sup>*</sup><br>新建 <sup>*</sup> 按钮, <sup>™</sup><br>■E 类型 | 2<br>2<br>2<br>2<br>2<br>3<br>2<br>2<br>3<br>2<br>3<br>2<br>2<br>3<br>2<br>3<br>2<br>2<br>2<br>3<br>2<br>3<br>2<br>3<br>2<br>3<br>2<br>3<br>3<br>2<br>3<br>3<br>3<br>3<br>3<br>3<br>3<br>3<br>3<br>3<br>3<br>3<br>3<br>3<br>3<br>3<br>3<br>3<br>3<br>3                                                                                                    | IME类型"分别为"                     | 确定<br>.ashx″和″appli | cation/. | <b>取消</b><br>xm1",点击"确定" |   |
| - MIME 学<br>扩展名<br>MIME 学                                                                         | を型详细信が<br>、<br>、<br>、<br>、<br>、<br>、<br>、<br>、<br>、<br>、<br>、<br>、<br>、                                                                                                    | IME类型"分别为"                     | 确定<br>.ashx″和″appli | cation/  | <b>取消</b><br>xm1″,点击″确定″ |   |
| - MIME 学<br>扩展名<br>MIME<br>*<br>新建"按钮, *<br>■E 类型<br>扩展名 (1<br>MIME 类型                            | 些型详细信,   类型:   输入"扩展名"和"M   输入"】   输入"】   ():                                                                                                    | IME类型"分别为"<br>.ashx<br>applic: | 确定<br>.ashx"和"appli | cation/  | <b>取消</b><br>xml″,点击″确定″ |   |

## 3、在IIS7上配置smartbixmla

### 3.1 添加应用程序smartbixmla

3.

在 IIS 上建立一个名为 smartbixmla 的虚拟目录:

- 将Smartbi安装目录下的smartbixmla目录下复制中间件文件到任意文件夹(该文件夹不要包含空格),如c:\smartbixmla。
   在操作系统的"开始"菜单中选择: 控制面板 > 管理工具 > 计算机管理,弹出"计算机管理"窗口。

| 3. | 在″ <b>计算机管理</b> ″窗<br>择: <b>添加应用程序</b> | 口右侧的控制台树中展开 <b>"服务和应用程序"</b> 节点,<br>,弹出 <b>"添加应用程序"</b> 窗口。 | 选择"Internet | 信息服务", | 并在″默认 ₩ | eb 站点"节点的右键菜单中选 |
|----|----------------------------------------|-------------------------------------------------------------|-------------|--------|---------|-----------------|
|    | A756 .                                 |                                                             |             |        |         |                 |

|    | 名称:*       | ms2008                                                   |
|----|------------|----------------------------------------------------------|
|    | 别名:        | ms2008                                                   |
|    | 数据库类型:*    | SQL Server 2005及其以上 V                                    |
|    | 连接的地址:*    | http://192.168.1.10/smartbixmla/XmlaHandler.ashx 测试连接(T) |
|    | 用户名:       |                                                          |
|    | 密码:        |                                                          |
|    | 数据源集合:*    | SMARTBISVR10 V                                           |
|    | 多维数据库:*    | CGS_MART V                                               |
|    | 最大连接数:     | 100                                                      |
|    |            | ~                                                        |
|    | 描述:        |                                                          |
|    |            | Y                                                        |
|    |            |                                                          |
|    |            |                                                          |
|    |            | 保存(S) 关闭(C)                                              |
| 4. | 输入目录别名: sī | martbixmla.                                              |
| 5. | 输入Web站点的内线 | 容目录,如C: \smartbixmla。                                    |
|    | 漆加应用程序     | ; <u>? X</u>                                             |
|    |            |                                                          |
|    | 网站名称:      | Default Web Site                                         |
|    | 路径:        | 1                                                        |
|    |            |                                                          |
|    | 别名(4):     | 应用程序池(L):                                                |
|    | smartbixml | a DefaultAppPool 选择(E)                                   |
|    | 示例: 销售     |                                                          |
|    | 物理路径Œ      | ):                                                       |
|    | D:\Smartbi | \smartbixmla                                             |
|    | 传递身份验      | μE                                                       |
|    |            | 测试设置 (G)                                                 |
|    |            | 确定 取消                                                    |

6. 单击 确定。

## 4、在IIS8.5上配置smartbixmla (SSAS 2016)

完成以上安装后,接着在 IIS 上配置smartbixmla虚拟目录,允许通过 IIS 访问 SSAS。

### 4.1 新建应用程序池

- 在 IIS 上建立一个名为 smartbi 的应用程序池:
  - 1. 在操作系统的"开始"菜单中选择: 控制面板 > 管理工具 > 计算机管理,弹出"计算机管理"窗口。

在"计算机管理"窗口右侧的控制台树中展开"服务和应用程序"节点,选择"Internet 信息服务",并在"应用程序池"节点的右键菜单中选择:新建>应用程序池,弹出"添加新应用程序池"窗口,输入ID为"smartbi",点击 确定。

| 添加应用程序池 ? ×              |
|--------------------------|
| 名称( <u>N</u> ):          |
| smartbi                  |
| .NET CLR 版本( <u>C</u> ): |
| .NET CLR 版本 v4.0.30319 v |
| 托管管道模式( <u>M</u> ):      |
| 集成 >                     |
| ✓ 立即启动应用程序池(S)           |
| 确定取消                     |

### 4.2 添加应用程序池

在 IIS 上添加一个名为 smartbixmla 的应用程序池:

- 下载smartbixmla.rar并解压到任意文件夹(该文件夹不要包含空格),如c:\smartbixmla。
   在操作系统的"开始"菜单中选择: 控制面板 > 管理工具 > 计算机管理,弹出"计算机管理"窗口。
   在"计算机管理"窗口右侧的控制台树中展开"服务和应用程序"节点,选择"Internet 信息服务",并在"默认 Web 站点"节点的右键菜单中选择:新建 > 添加应用程序池,弹出"添加应用程序"窗口。

- 1. 例 定, TWAHEZ/TEP/TED, 开田 WAHEZ/TEP/T 图 中。
  4. 输入别名: smartbixmla, 选择应用程序池为smartbi
  5. 输入Web站点的内容物力路径,如C:\smartbixmla。
  6. 设置访问权限。勾选**"读取"、"运行脚本(例如ASP)**"和"执行"例如ISAPI应用程序或CGI、"选项。
  7. 单击 确定 则完成。

| ŧ | 添加应用程序 ? ×                |
|---|---------------------------|
| 4 |                           |
|   | 网站名称: Default Web Site    |
| r | 路径: /                     |
|   | 别名(A): 应用程序池(L):          |
| N | smartbixmla smartbi 选择(E) |
|   | 示例:销售                     |
|   | 物理路径(P):                  |
| Ż | C:\smartbixmla            |
| r | 传递身份验证                    |
|   | 连接为(C) 测试设置(G)            |
| г |                           |
|   |                           |
|   | 确定 取消                     |
|   |                           |

### 5、smartbixmla连接配置的验证

进行连接配置的验证之前请确保启动了Microsoft SQL Server Analysis Services 服务。验证连接,请执行下列操作:

- 通过在IE浏览器中输入:http://<servername>/smartbixmla/XmlaHandler.ashx。 其中<servername>为IIS所在的机器名。 1.
- 如果返回以下信息,则Microsoft Analysis Services连接配置成功。 2.

```
<himi version="1.0" encoding="UTF-8" ?>
- cscap:Envelope xmins:scap="http://schemas.xmisoap.org/scap/envelope/">
  - csoap:Body>

    Discovertesponse unins="uncschemas-microsoft-com:xml-analysis">

       - vreturno

    - crost mins="um:schemas-microsoft-compmi-analysis:rowset" mins=si="http://www.w3.org/2001/XMLSchema-instance"

    smins:sid="http://www.wb.org/2001/XMLSchema">

- cod/schema/targettanespace/2001/XMLSchema*-microsoft-comtxml-analysis:rowset' mirs:sid="um:schemas-microsoft-comtxml-sql"

elementFormDefault="gualified">

    - cosd:element name='root'>
    - cosd:complexType>

    cosd:sequence minOccurs="0" maxOccurs="unbounded">

                          coad: element name ="row" type ="row" />
                       c/xad sequences
                     <had: complexType>
                  chod:element>
                - cosd:simpleType name="uuid">
                 - condimenticition base "and:string"
                        cosd:pattern value="[0-9a-zA-Z]{0}-[0-9a-zA-Z]{4}-[0-9a-zA-Z]{4}-[0-9a-zA-Z]{4}-[0-9a-zA-Z]{4}-[0-9a-zA-Z]{12}"/>
                    chad restrictions
                   </ksd:simpleType>

    cisd:complexType name#'xmiDocument'>
    cisd:sequence>

                       -cosd:any /b
                     chsd:sequences
                  </sdicomplexType>
               - cisd:complexType name="row">
                  - condisequences
                       cost-element sql:field="DetaSourceName" name="DetaSourceName" type="xsdcstring" /> 
cost-element sql:field="DetaSourceDescription" name="DetaSourceDescription" type="xsdcstring" minOccurs="0" />
                       cod-element sql:field="Deutestorrebuschption inner="Deutestorrebuschption" (pp="xsd:string" innoccurs="0" />
cod-element sql:field="Deutestorrebuschption" name="Deutestorrebuschption" (pp="xsd:string" innoccurs="0" />
cod-element sql:field="ProvidentName" name="ProvidentName" type="xsd:string" innoccurs="0" />
cod-element sql:field="ProvidentName" name="ProvidentName" type="xsd:string" innoccurs="0" />
cod-element sql:field="ProvidentName" name="ProvidentName" type="xsd:string" innoccurs="0" />
cod-element sql:field="ProvidentName" name="ProvidentName" type="xsd:string" innoccurs="0" />
cod-element sql:field="AuthenticationMode" name="AuthenticationMode" type="xsd:string" innoccurs="0" />
                     </ksd:sequence>
                  ched:complexType>
               q'xed:schema>
             «DataSourceName>DATASVR02 CataSourceName>
                  «DataSourceDescription />
                  <URL />
                  distaSourceInfo />
                  ProviderName>Microsoft Analysis Services 
                   «ProviderType>MDP </previderType>
                   ProviderType > TDP </ ProviderType >
                  «ProviderType»DMP </ ProviderType»</pre>
                  okuthenticationModeo Authenticated c/AuthenticationModeo
               cirow>
             «root»
          </return>

    DiscoverResponse>

     c/spap:Body>
   c/soap:Envelopeo
```

- 6、在smartbi中连接SSAS 2005/2008
  - 登录Smartbi系统; 1.
  - 点击 管理,切换到 系统管理 页面; 点击页面上的 新建多维数据源 链接; 2. 3.

| 4.       | 进入 新建多维数                    | <b>:据源</b> 页面,输入相关信息;                                    |
|----------|-----------------------------|----------------------------------------------------------|
|          | 名称:*                        | ms2008                                                   |
|          | 别名:                         | ms2008                                                   |
|          | 数据库类型:*                     | SQL Server 2005及其以上 V                                    |
|          | 连接的地址:*                     | http://192.168.1.10/smartbixmla/XmlaHandler.ashx 测试连接(T) |
|          | 用户名:                        |                                                          |
|          | 密码:                         |                                                          |
|          | 数据源集合:*                     | SMARTBISVR10 V                                           |
|          | 多维数据库:*                     | CGS_MART V                                               |
|          | 最大连接数:                      | 100                                                      |
|          |                             |                                                          |
|          | 描述:                         |                                                          |
|          |                             | ~ ~                                                      |
|          |                             |                                                          |
|          |                             |                                                          |
|          |                             |                                                          |
|          |                             | 保存(S) 关闭(C)                                              |
| 5.       | 点击页面上 测试                    | <b>连接</b> 按钮,将提示测试通过;                                    |
| о.<br>7. | 点洋安互叫的奴据<br>点击 <b>保存</b> ,完 | 767朱百、多年数陌件;<br>5成新建多维数据源连接。                             |

# 7、常见问题

### 7.1 连接超时

当 MDX 语句太复杂时, IIS 可能会提示HttpException: 连接超时,这个时候需要手工设置请求超时时间:

- 打开smartbixmla目录中的web.config
   在其中添加超时属性。

```
web.config
<?xml version="1.0" encoding="UTF-8"?>
<configuration>
        <system.web>
                <httpRuntime executionTimeout="600"/>
        </system.web>
</configuration>
```

3. 在 IIS 中重新启动这个网站。

### 7.2 SSAS修改默认端口

如果我们修改了 SSAS 的默认端口,则 smartbixmla 就会连接不上 SSAS 服务器,需要在 web.config 中相应地设置端口。

#### web.config

4. 在 IIS 中重新启动这个网站。

### 7.3 无法获取多维数据库

如果我们在"新建多维数据源"界面上,"测试连接"成功。但是在"多维数据库"下拉框中总也获取不到数据库名称,则可能就是角色设置的问题, 请参考后面的解决办法。

| 名:     |                                                  |  |
|--------|--------------------------------------------------|--|
| 据库类型:* | SQL Server 2005                                  |  |
| 接的地址:* | http://10.32.96.226/smartbixmla/XmlaHandler.ashx |  |
| 户名:    |                                                  |  |
| 裾:     |                                                  |  |
| 据源集合:* | DC-SQL                                           |  |
| 维数据库:* | < <catalog>&gt;</catalog>                        |  |
| 大连接数:  | 100                                              |  |
| 迷:     |                                                  |  |
|        |                                                  |  |

2. 打开 Microsoft SQL Server Management Studio,展开对应的多维数据库 CGS\_MART\_TEST 节点。在其下"**角色**"节点上右键选择"**新建角色**"菜单项。

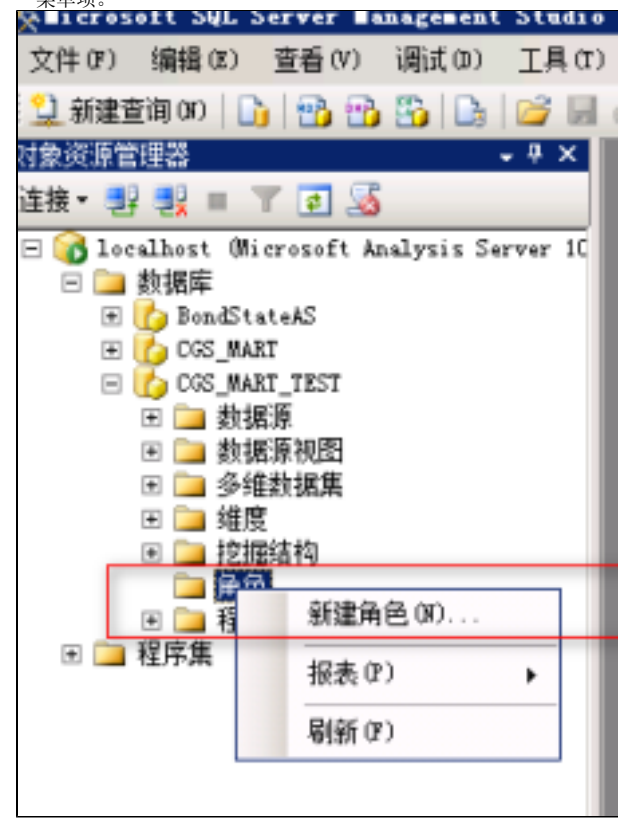

3. 在"**创建角色**"对话框上,切换到"常规"选项页,输入"角色名称",在"为此角色设置数据库权限"下勾选全部权限项,如下图。

| 🛃 閉進用巴                                                                   |                                                                                                    |      |  |    | 르비츠 |  |
|--------------------------------------------------------------------------|----------------------------------------------------------------------------------------------------|------|--|----|-----|--|
| 选择页                                                                      | 🔄 脚本 👻 🚺 帮助                                                                                                    |      |  |    |     |  |
| <ul> <li>○ 厳規</li> <li>○ 数据页</li> <li>○ 多维数据集</li> <li>○ 单元数据</li> </ul> |                                                                                                    |      |  |    |     |  |
| II 组度<br>II 组度数据<br>II 挖掘结构                                              | 角色名称(01):<br>角色说明(0):                                                                                               | Role |  |    | -   |  |
|                                                                          | <ul> <li>为此角色设置数据库权限.</li> <li>✓ 完全控制(管理员)(A)</li> <li>✓ 处理数据库(P)</li> <li>✓ 处理数据库(P)</li> <li>✓ 读取定义(P)</li> </ul> |      |  |    |     |  |
| 连接<br>mp.s. <sup>10</sup> .                                              |                                                                                                    |      |  |    |     |  |
| localhost                                                                |                                                                                                    |      |  |    |     |  |
| 连接:<br>OLAPSRV\Administrator                                             |                                                                                                    |      |  |    |     |  |
|                                                                          |                                                                                                    |      |  |    |     |  |
| 进度                                                                       |                                                                                                    |      |  |    |     |  |
| SUSE                                                                     |                                                                                                    |      |  |    |     |  |
|                                                                          |                                                                                                    |      |  | 确定 | 取消  |  |

4. 切换到"成员身份"选项页,点击右下角"添加"按钮。此时出现"选择用户或组"对话框,在最下方输入"everyone",点击"检查名称" 。连续然后点击"确定"按钮,关闭所有对话框。

| 🧖 创建角色                                                                                                    |                                                                      | _ 🗆 X |
|----------------------------------------------------------------------------------------------------|----------------------------------------------------------------------|-------|
| 选择页                                                                                                    | S 即本 ▼ 16 帮助                                                         |       |
| <ul> <li>              ☆ 成長身份             ご 一家 成長身份             ご 一家 成長身份             ご 一家 成長身份             ご 一家 近天教             愛知             愛知</li></ul> | 具有此角色的用户和组成员将在与此角色关联的所有 Analysis Services 对象中拥有特权。<br>为此角色指定用户和组(5): |       |
|                                                                                                    | 法择用户或组 ? 🗙                                                           |       |
|                                                                                                    | 选择化对象类型(5):                                                          |       |
|                                                                                                    | 用户或内置安全主体 对象类型(0)                                                    |       |
|                                                                                                    | 查找位置 (7):                                                            |       |
|                                                                                                    | OLAPSRV 位置 (L)                                                       |       |
|                                                                                                    | 输入对象名称来选择 (元例) (2):                                                  |       |
|                                                                                                    | <u>Everyone</u><br>检查名称(C)                                           |       |
|                                                                                                    |                                                                      |       |
| 连接                                                                                                    | 高級 (A) 确定 取消                                                         |       |
| 服务器:<br>localbost                                                                                                    |                                                                      |       |
| iz tz.                                                                                                    |                                                                      |       |
| OLAPSRV\Administrator                                                                                                    |                                                                      |       |
| 雪石 查看 连接 属性                                                                                                    |                                                                      |       |
|                                                                                                    |                                                                      |       |
| 进度                                                                                                    |                                                                      |       |
| 就绪                                                                                                    | (液力の(A)) (単位金)                                                       | RÌ    |
|                                                                                                    | Abrilli Andre (                                                      |       |
|                                                                                                    |                                                                      | n:当   |
|                                                                                                    |                                                                      |       |

5. 回到 Smartbi "新建多维数据源"界面上,再次"测试连接",应该可以正常获取到多维数据库了。